## 立山町 LINE登録手順のご案内

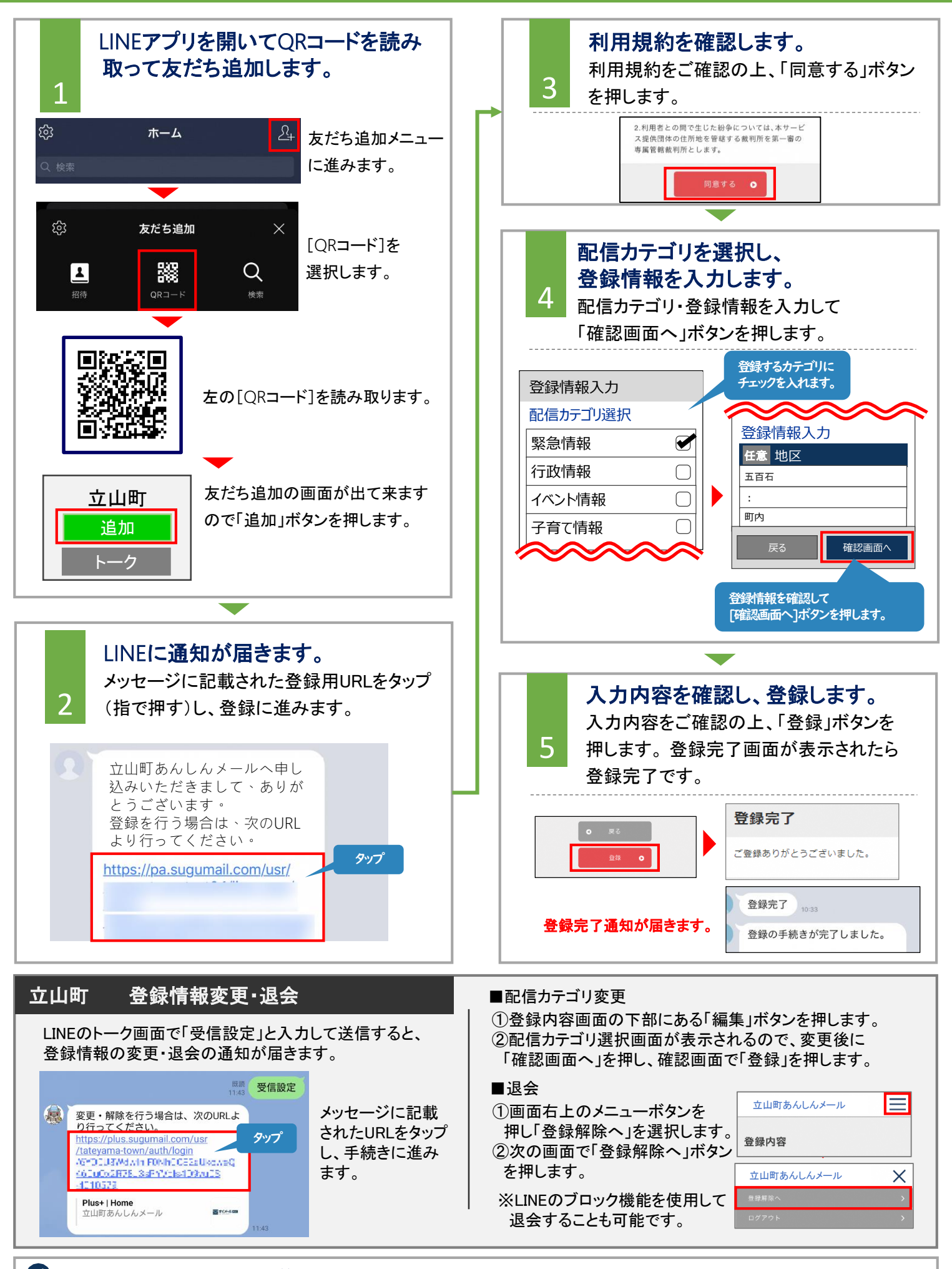